## Инструкция по работе с системой <u>Moodle</u> для прохождения вступительных испытаний с применением дистанционных технологий

1. На сайте НГАУ.РФ в разделе «Абитуриенту» входим в систему – СДАТЬ ВСТУПИТЕЛЬНЫЕ ИСПЫТАНИЯ

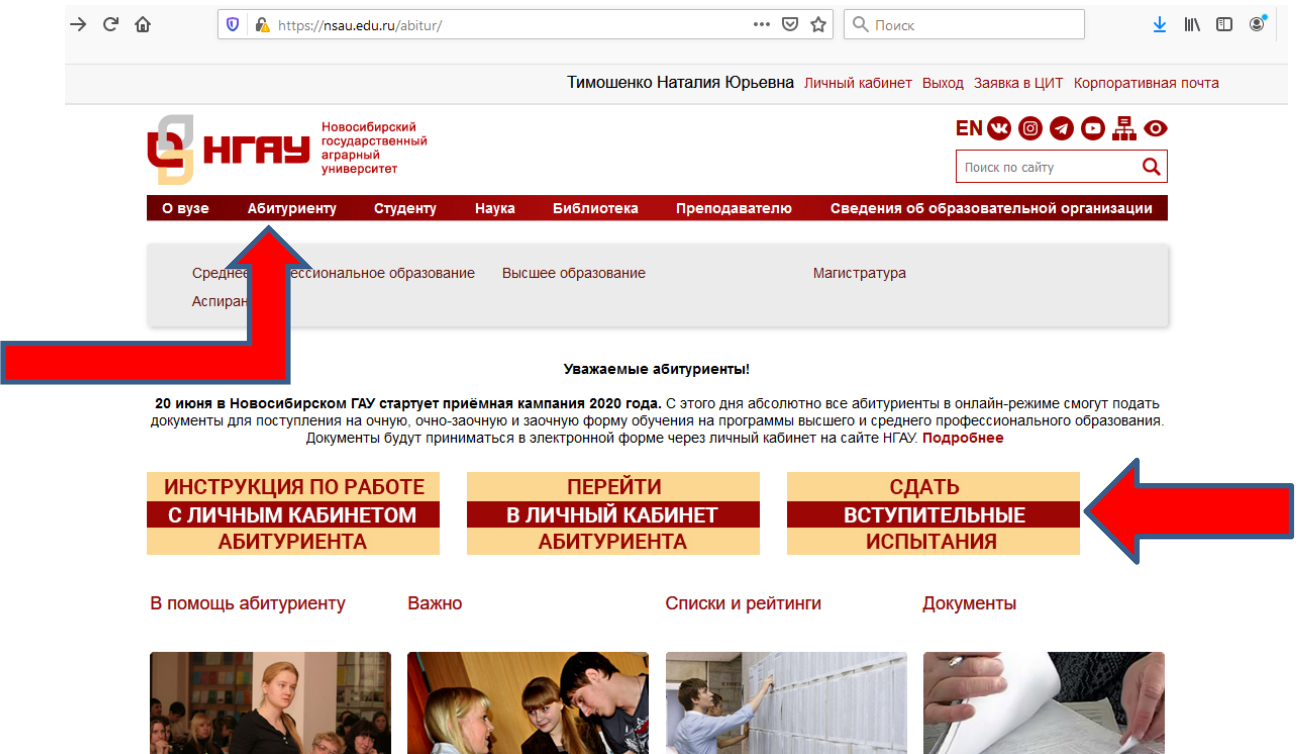

2. На главной странице в правом верхнем углу нажать «ВХОД» (рисунок 2) Для входа в систему вводим ЛОГИН и ПАРОЛЬ

| $\rightarrow$ C <sup>I</sup> $rac{1}{2}$                                     |                                                                                                    |                                                                             |                                          |                                                                           |                                                      |                                    |                                                                                                    |                                                                                       |               | <b>ر</b> |
|------------------------------------------------------------------------------|----------------------------------------------------------------------------------------------------|-----------------------------------------------------------------------------|------------------------------------------|---------------------------------------------------------------------------|------------------------------------------------------|------------------------------------|----------------------------------------------------------------------------------------------------|---------------------------------------------------------------------------------------|---------------|----------|
|                                                                              | 🛡 🔏 pk.nsai                                                                                                    | u.edu.ru                                                                    |                                          | ··· 0                                                                     | 0 ☆                                                  | 2 Поиск                            |                                                                                                    | 1111                                                                                  | •             | ۲        |
| асто посещаемые                                                              | • Начальная страница Русский (ru)                                                                                                    | 🛅 Минобрнауки                                                               |                                          |                                                                           |                                                      |                                    | Вы не в                                                                                                    | зошли в сис                                                                           | тему (В       | Вхол     |
| - 1170                                                                       |                                                                                                    |                                                                             |                                          |                                                                           |                                                      |                                    |                                                                                                    |                                                                                       |               |          |
| НГАУ                                                                         |                                                                                                    |                                                                             |                                          |                                                                           |                                                      |                                    |                                                                                                    |                                                                                       |               | I        |
| 06                                                                           |                                                                                                    |                                                                             |                                          |                                                                           |                                                      |                                    |                                                                                                    |                                                                                       | _             | I        |
| Объявле                                                                      | ения саита                                                                                                    |                                                                             |                                          |                                                                           |                                                      |                                    |                                                                                                    |                                                                                       | _             | I        |
| от Олы                                                                       | <b>тельные испытания</b><br>га Медюшко - Суббота                                                                                                    | а, 22 Июнь 2019, 07:10                                                      | )                                        |                                                                           |                                                      |                                    |                                                                                                    |                                                                                       |               | I        |
| • Muto                                                                       |                                                                                                    |                                                                             |                                          |                                                                           |                                                      | О. Новосибирский                   | FAV                                                                                                    |                                                                                       |               | •        |
| • MAQ                                                                        | ормация о расписани                                                                                                    | и вступительных экза                                                        | аменов с указанием мес                   | ГИХ Проведения в 2019 Г. в                                                | 010050                                               | О ПОВОСИОИРСКИИ                    |                                                                                                    |                                                                                       |               |          |
| Контак                                                                       | тная информация                                                                                                    |                                                                             |                                          |                                                                           |                                                      |                                    |                                                                                                    |                                                                                       |               |          |
| Пост                                                                         | гоянная ссылка                                                                                                    |                                                                             |                                          |                                                                           |                                                      | П                                  | росмотреть тен                                                                                                    | му (Пока 0 с                                                                          | тветов        | 3)       |
|                                                                              | вила приема на обуч                                                                                                    |                                                                             | ,<br>льным программам выс                |                                                                           |                                                      |                                    |                                                                                                    |                                                                                       |               |          |
| <ul> <li>ПРАВ<br/>прог</li> <li>Встуг</li> </ul>                             | раммам магистратуры<br>пительные испытания                                                                                                    | ы в «Новосибирский<br>, проводимые вузом                                    | государственный аграр<br>самостоятельно  | шего образования - прогр<br>ный университет» на 2019,                     | аммам б<br>20 учебн                                  | акалавриата, прог<br>ый год        | раммам специ                                                                                                    | алитета,                                                                              |               |          |
| • Прат<br>прог<br>• Встуг<br>Пост                                            | раммам магистратуры<br>пительные испытания<br>гоянная ссылка                                                                                                    | ы в «Новосибирский<br>, проводимые вузом                                    | государственный аграр<br>самостоятельно  | шего образования - прогр<br>ный университет» на 2019,                     | аммам б<br>20 учебн                                  | акалавриата, прог<br>ый год        | раммам специ                                                                                                    | алитета,                                                                              |               |          |
| • Прат<br>прог<br>• Встуг<br>Пост                                            | раммам магистратурь<br>пительные испытания<br>гоянная ссылка                                                                                                    | а в «Новосибирский<br>, проводимые вузом                                    | государственный аграр<br>самостоятельно  | шего образования - прогр<br>ный университет» на 2019,                     | аммам б<br>20 учебн                                  | акалавриата, прог<br>ый год        | раммам специ                                                                                                    | алитета,                                                                              |               |          |
| <ul> <li>Пиан<br/>прог</li> <li>Встуг</li> <li>Пост</li> </ul>               | раммам магистратург<br>пительные испытания<br>гоянная ссылка                                                                                                    | а в «Новодильной разония», проводимые вузом                                 | государственный аграр<br>самостоятельно  | шего образования - прогр<br>ный университет» на 2019,                     | аммам б<br>20 учебн                                  | акалавриата, прог<br>ый год        | раммам специ                                                                                                    | алитета,                                                                              |               |          |
| е прог<br>прог<br>Встуг<br>Пост                                              | траммам магистратурь<br>пительные испытания<br>гоянная ссылка<br>ишли в систему ( <u>Вход</u> )                                                                                                    | спис по обрасни<br>в «Новосибирский<br>, проводимые вузом                   | государственный аграрі<br>самостоятельно | шего образования - прогр<br>ный университет» на 2019,                     | аммам б.<br>20 учебн                                 | акалавриата, прог<br>ый год<br>НГА | раммам специ                                                                                                    | алитета,                                                                              |               | -        |
| Вы не во                                                                     | траммам магистратурь<br>пительные испытания<br>гоянная ссылка<br>шли в систему ( <u>Вхо</u> д)                                                                                                    | ани по сорядоний<br>в «Новосибирский<br>, проводимые вузом                  | государственный аграр<br>самостоятельно  | шего образования - прогр<br>ный университет» на 2019,                     | аммам 6.                                             | акалавриата, прог<br>ый год<br>НГА | раммам специ                                                                                                    | алитета,<br>*** (Поко 0 с                                                             |               | ~        |
| Blai He Bo<br>acduru/Jogin/indo<br>P Ht m                                    | раммам магистратурь<br>пительные испытания<br>гоянная ссылка<br>основания<br>ссылка<br>ссылка<br>ссылка<br>ссылка<br>ссылка<br>ссылка<br>ссылка<br>ссылка                                                                                                    | IFAY - Mozilla Firefox                                                      | государственный аграрі<br>самостоятельно | шего образования - прогр<br>ный университет» на 2019,<br>user1_           | аммам 6<br>20 учебн<br>20                            | акалавриата, прог                  | раммам специ<br>У<br>Забыли логин н                                                                                               | алитета,<br>*** (Поко О с<br>или пароль                                               | ?             | -        |
| прос<br>прос<br>встуг<br>Пост<br>Вы не во<br>сефити/login/inde               | траммам магистратурь<br>пительные испытания<br>гоянная ссылка<br>совнов систему (Вход)<br>сове<br>совремя данных<br>с क 🖴 🍋 🍅 н                                                                                                    | нга и новодсибирский<br>, проводимые вузом<br>ЧГАУ - Mozilla Firefox 【      | государственный аграрг<br>самостоятельно | ието образования - прогр<br>ный университет» на 2019,<br>user1_           | аммам 6<br>20 учебн<br>20<br>20                      | акалавриата, прог                  | раммам специ<br>У<br>Забыли логин<br>В Вашем брауз<br>быть разрешен                                                               | алитета,<br>и (Поко 0 с<br>или пароль<br>ере должен<br>н прием                        | ?             |          |
| But He Bo                                                                    | траммам магистратурь<br>пительные испытания<br>гоянная ссылка<br>очили в систему ( <u>Вход</u> )<br>основности ( <u>Вход</u> )<br>основности ( <u>Вход</u> )<br>основности ( <u>Вход</u> )<br>основности ( <u>Вход</u> )<br>основности ( <u>Вход</u> )                                                                                                    | ЧГАУ - Mozilla Firefox                                                      | государственный аграрг<br>самостоятельно | шего образования - прогр<br>ный университет» на 2019,<br>user1<br>        | аммам 6<br>20 учебн<br>20<br>20<br>••••              | акалаариата, прог                  | раммам специ<br>У<br>Забыли логин I<br>В Вашем брауз<br>быть разрешен<br>соокіеs @                                                | алитета,<br>2000 година<br>или пароль<br>ере должен<br>н прием                        | ?             |          |
| • 1190<br>1900<br>• BCT97<br>Nocr<br>Bis He BO<br>€ Hit ■<br>BBO∂ Л          | траммам магистратурь<br>пительные испытания<br>гоянная ссылка<br>соянная ссылка<br>сород и сород сород сород сород сород сород сород сород сород сород сород сород сород сород сород сород сород со<br>сород сород | игал по образонский<br>проводимые вузом<br>игау - Mozilla Firefox<br>ПАРОЛЯ | государственный аграрг<br>самостоятельно | шего образования - прогр<br>ный университет» на 2019,<br>user1_<br>3 anoi | аммам 5<br>20 учебн<br>20<br>20<br>инить лог         | акалавриата, прог<br>ый год<br>НГА | раммам специ                                                                                                    | алитета,<br>ки (Поко О с<br>или пароль<br>ере должен<br>н прием<br>сы, возмож<br>стей | ?<br>но,      |          |
| - Пра<br>пост<br>- Встуг<br>Пост<br>Вы не во<br>ССССС<br>лесци ги/login/inde | раммам магистратурн<br>пительные испытания<br>гоянная ссылка                                                                                                    | ПАРОЛЯ                                                                      | государственный аграр<br>самостоятельно  | шего образования - прогр<br>ный университет» на 2019,<br>user1_<br>0 Запо | аммам 6<br>20 учебн<br>20<br>20<br>инить лог<br>Вхо, | акалаариата, прог                  | раммам специ<br>У<br>Забыли логин I<br>В Вашем брауз<br>быть разрешен<br>Сооkies<br>€<br>Некоторые кур<br>открыты для го<br>Зайти | алитета,<br>и (Пого В с<br>или пароль<br>ере должен<br>н прием<br>сы, возмож<br>стей  | ?<br>1<br>HO, |          |

## 3. Входим в систему. Нажимаем кнопку «ДАЛЕЕ»

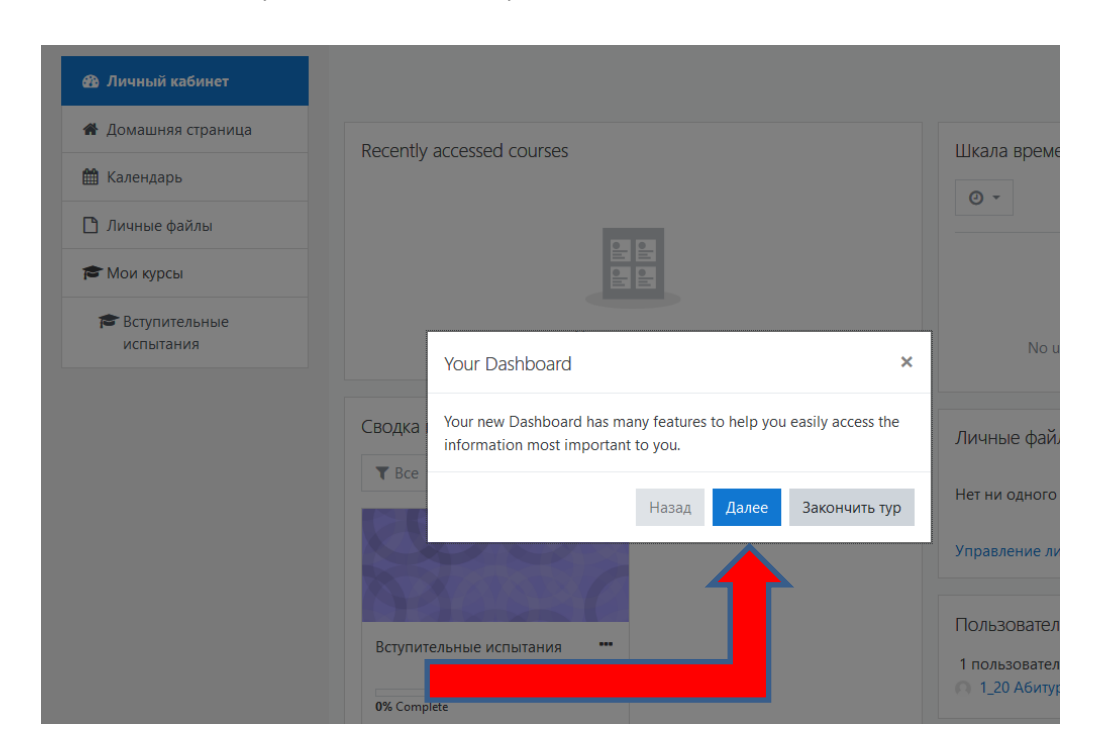

4. Чтобы зайти в перечень вступительных испытаний - слева нажимаем на раздел «ВСТУПИТЕЛЬНЫЕ ИСПЫТАНИЯ»

|                            | au.edu.ru/my/ ···· 🛛 😭 🗠                                                 |                                                                   |
|----------------------------|--------------------------------------------------------------------------|-------------------------------------------------------------------|
| НГАУ Русский (ru) -        | - minospinyan                                                            | 🌲 🍺 1 Абитуриент 📿                                                |
| Личный кабинет             |                                                                          | Настроить эту страни                                              |
| Домашняя страница          | Recently accessed courses                                                | Шкала времени                                                     |
| Календарь                  |                                                                          |                                                                   |
| Личные файлы               |                                                                          |                                                                   |
| Мои курсы                  |                                                                          |                                                                   |
| Вступительные<br>испытания | Вступительные испытания                                                  | No upcoming activities due                                        |
| Ĩ                          | Сводка по курсам<br>Т Все - Сортировать по Название курса - Ш Карточка - | Личные файлы<br>Нет ни одного файла<br>Управление личными файлами |
| •                          | Вступительные испытания •••                                              | Пользователи на сайте<br>Пользователей на сайте: 2 (последние 5   |
|                            | 0% Complete                                                              | минут)<br>П Абитуриент                                            |
|                            |                                                                          | 🔮 Ольга Медюшко 🥊                                                 |
|                            |                                                                          | Последние значки                                                  |
|                            |                                                                          | У Вас нет значков для отображения                                 |

5. Открывается следующая страница, где проводится выбор предмета

| 💈 НГАУ   Абитуриенту   СПО   П 🗙 💿 (5) П | Іочтовик НГАУ :: Входящу 🗙 🛷 Filatov & Karas , Deepest Bl. 🚸 🗙 👘 Курс: Вступительные испыт                                                                               | ан <b>х + - о</b> х  |
|------------------------------------------|----------------------------------------------------------------------------------------------------|----------------------|
| ← → C û 🛛 🖉 pk.ns                        | sau.edu.ru/course/view.php?id=2 🗵 🔂                                                                                                    | 2, Поиск III\ Ш ©° ≡ |
| 🌣 Часто посещаемые 🛛 Начальная страниц   | а 🛅 Минобрнауки                                                                                                    |                      |
| ≡ НГАУ Русский (ru) ▼                    |                                                                                                    | 🌲 🍺 1 Абитуриент 📿 🝷 |
| 🗢 Вступительные<br>испытания             | Вступительные испытания                                                                                                    |                      |
| 嶜 Участники                              | Личный кабинет / Мои курсы / Вступительные испытания                                                                                                    |                      |
| 🛡 Значки                                 |                                                                                                    |                      |
| 🐼 Компетенции                            | _                                                                                                    | Ваши достижения 🕜    |
| 🖽 Оценки                                 | 🧰 Объявления                                                                                                    |                      |
| 🗅 Общее                                  |                                                                                                    |                      |
| Пройти вступительные<br>испытания        | У Русский язык                                                                                                    |                      |
| 🚳 Личный кабинет                         | История                                                                                                    |                      |
| 希 Домашняя страница                      | Обществознание                                                                                                    |                      |
| 🋗 Календарь                              | иатематика                                                                                                    |                      |
| 🗋 Личные файлы                           | 🖌 Физика                                                                                                    |                      |
| 🞓 Мои курсы                              |                                                                                                    |                      |
| Вступительные испытания                  |                                                                                                    |                      |
|                                          | Вы зашли под именем <u>1 Абитуриент (Выход</u> )<br><u>Сбросить тур для пользователя на этой странице<br/><u>В начало</u><br/><u>Сводка хранения данных</u><br/>————</u> |                      |
| 📰 🔎 🖽 🛤 🛤 🛤                              | ) Курс: Вступительны 🙀 Документ Microsoft                                                                                                    | ∧ 🔂 РУС 10:07 💭      |

6. Вступительное испытание начнётся после того, как нажмёте на кнопку «НАЧАТЬ ТЕСТИРОВАНИЕ»

| ■ НГАУ Русский (ru) ▼   |                                                                                                 | 🌲 🗩 1 Абитуриен                                     |  |  |  |
|-------------------------|-------------------------------------------------------------------------------------------------|-----------------------------------------------------|--|--|--|
| Вступительные испытания | Вступительнь                                                                                    | ые испытания                                        |  |  |  |
| Участники               | Личный кабинет / Мои курсы / Вступительные испытания / Пройти вступительные испытания / История |                                                     |  |  |  |
| 🛡 Значки                |                                                                                                 |                                                     |  |  |  |
| 🗹 Компетенции           | История                                                                                         |                                                     |  |  |  |
| 🖽 Оценки                |                                                                                                 | Разрешено попыток: 2                                |  |  |  |
| 🗅 Общее                 |                                                                                                 | Ограничение по времени: 1 ч.                        |  |  |  |
| Пройти вступительные    |                                                                                                 | Метод оценивания: Высшая оценка                     |  |  |  |
| испытания               |                                                                                                 | Начать тестирование                                 |  |  |  |
| 🚳 Личный кабинет        |                                                                                                 |                                                     |  |  |  |
| 希 Домашняя страница     | - Биология                                                                                      | Перейти на 🗢 Обществозна                            |  |  |  |
| 🋗 Календарь             |                                                                                                 |                                                     |  |  |  |
| 🗋 Личные файлы          |                                                                                                 |                                                     |  |  |  |
| 🕿 Мои курсы             |                                                                                                 | Начать попытку                                      |  |  |  |
| Вступительные испытания |                                                                                                 | Тест с ограничением по времени                      |  |  |  |
|                         |                                                                                                 | Время на тест ограничено и равно 1 ч., Будет идти   |  |  |  |
|                         | Вы зашли под именем <u>1 Абитури</u><br>Вступительные испытания                                 | обратный отсчет времени с момента начала вашей      |  |  |  |
| 0 5; = 0 + = 1          | Сводка хранения данных                                                                          | попытки, и вы должны завершить тест до окончания    |  |  |  |
| У н 🖪 С 🖩 🖻 💆           | вступительные исп                                                                               | времени. Вы уверены, что хотите начать прямо сейчас |  |  |  |
|                         |                                                                                                 | Начать попытку Отмена                               |  |  |  |
|                         |                                                                                                 |                                                     |  |  |  |

7. После прохождения всего теста по предмету, чтобы завершить его нужно нажать «ЗАКОНЧИТЬ ПОПЫТКУ»

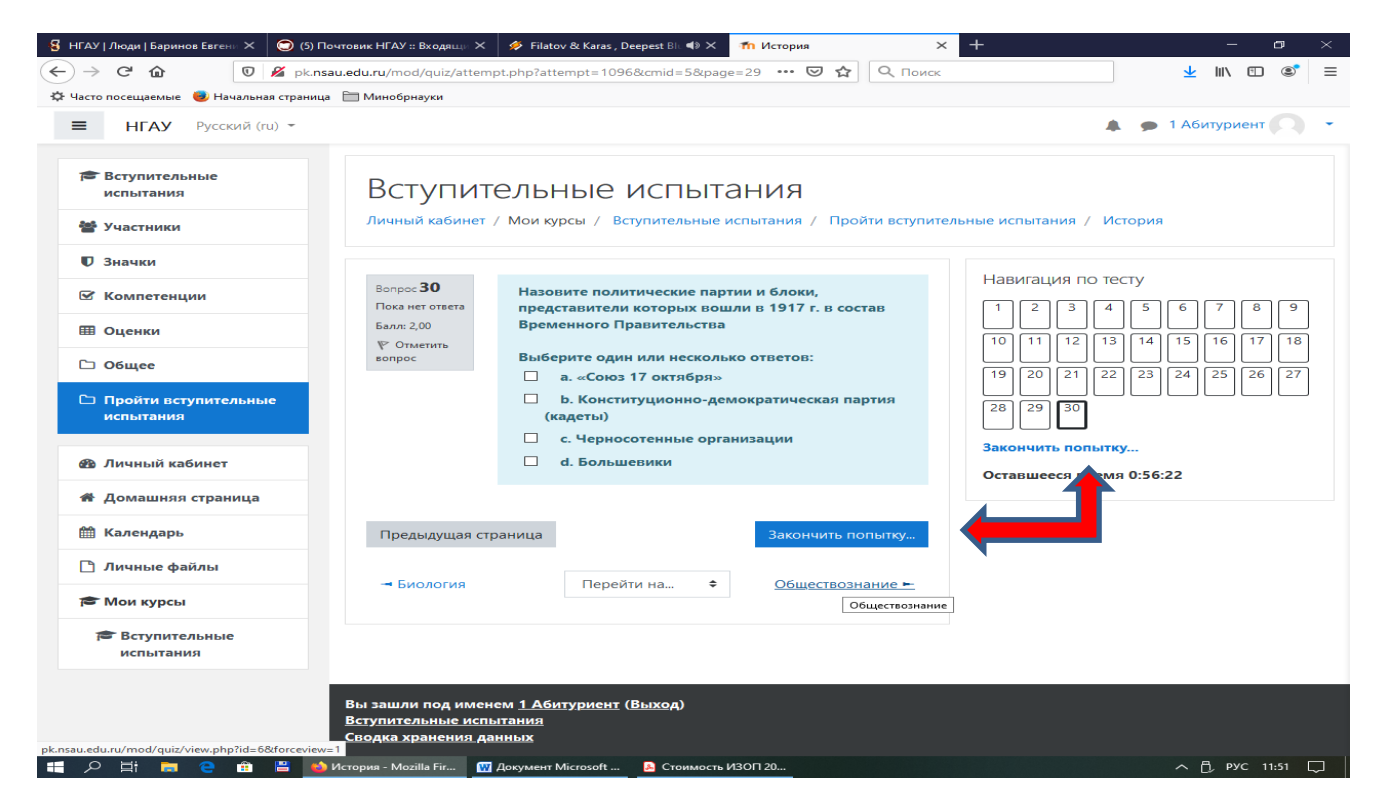

- 8. Если хотите отредактировать ответы на вопросы нажмите «ВЕРНУТЬСЯ К ПОПЫТКЕ»
- 9. Чтобы полностью закончить прохождение тестирования нажимаете «ОТПРАВИТЬ ВСЁ И ЗАВЕРШИТЬ ТЕСТ»

| 🚭 НГАУ   Люди   Баринов Евгени 🗙 📀 (5) Поч                        | товик НГАУ :: Входящи 🗙                     | 🛷 Filatov & Karas , Deepest Blu 📣 🗙            | ท История                     | $\times$ + | — I              | y X  |
|-------------------------------------------------------------------|---------------------------------------------|------------------------------------------------|-------------------------------|------------|------------------|------|
| $\leftarrow$ $\rightarrow$ C $\textcircled{0}$ $\swarrow$ pk.nsau | <b>edu.ru</b> /mod/quiz/summa               | ry.php?attempt=1096&cmid=5                     | ··· 🛛 🏠 🔍                     | 🕻 Поиск    | 👱 III\ 🗊         | © ≡  |
| 🔅 Часто посещаемые 🛛 Начальная страница                           | 🛅 Минобрнауки                               |                                                |                               |            |                  |      |
| <b>≡ НГАУ</b> Русский (ru) ▼                                      |                                             |                                                |                               |            | 🗩 1 Абитуриент 🦲 | •    |
|                                                                   | 22                                          | Пока нет ответа                                |                               |            |                  |      |
| Вступительные испытания                                           | 23                                          | Пока нет ответа                                |                               |            |                  |      |
| 曫 Участники                                                       | 24                                          | Пока нет ответа                                |                               |            |                  |      |
| <b>П</b> Значки                                                   | 25                                          | Пока нет ответа                                |                               |            |                  |      |
| 🗹 Компетенции                                                     | 26                                          | Пока нет ответа                                |                               |            |                  |      |
| 🖽 Оценки                                                          | 27                                          | Пока нет ответа                                |                               |            |                  |      |
| 🗅 Общее                                                           | 28                                          | Пока нет ответа                                |                               |            |                  |      |
| Пройти вступительные                                              | 29                                          | Пока нет ответа                                |                               |            |                  |      |
| испытания                                                         | 30                                          | Пока нет ответа                                |                               |            |                  |      |
| 🚳 Личный кабинет                                                  |                                             | Вернуться к попытке                            |                               |            |                  |      |
| 希 Домашняя страница                                               |                                             | Оставшееся время <b>0:52:49</b>                | , <b>\</b>                    |            |                  | - 1  |
| 🋗 Календарь                                                       | Эта попытка долж                            | на быть отправлена до Понедел                  | ьник, 25 Май 207 <b>—</b> 12: | 47.        |                  |      |
| 🗋 Личные файлы                                                    |                                             | Отправить всё и завершить т                    | гест                          |            |                  |      |
| 🕿 Мои курсы                                                       | - Биология                                  | Перейти на 🌢                                   | Обществознание                | _          |                  |      |
| Вступительные<br>испытания                                        | - Director via                              |                                                | Competitionalitie             |            |                  |      |
|                                                                   |                                             |                                                |                               |            | <br>             | -    |
|                                                                   | Вы зашли под именем<br>Вступительные испыта | и <u>1 Абитуриент</u> ( <u>Выход</u> )<br>ания |                               |            |                  |      |
|                                                                   | Сводка хранения данн                        | ных                                            |                               |            |                  |      |
| 🚛 A Hi 🛤 🤮 🏦 🖺 🍑 M                                                | стория - Mozilla Fir 🙀 🛛                    | окумент Microsoft 🔒 Стоимость и                | ИЗОП 20                       |            | ^ 🗍 РУС 11:      | 54 🖵 |